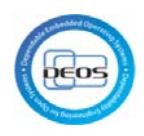

# D-Case Modeling Environment Collaboration

Server Environment Installation Manual

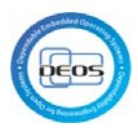

## Table of Contents

| 1 | $\mathbf{Sco}$ | pe                            | .4 |
|---|----------------|-------------------------------|----|
|   | 1.1            | System Configuration          | .4 |
| 2 | Rec            | ommended Environment          | .4 |
|   | 2.1            | Software                      | .4 |
|   | 2.2            | Hardware                      | .5 |
| 3 | Pre            | paration                      | .5 |
|   | 3.1            | Create jazz.net account       | .5 |
|   | 3.2            | Create My IBM account         | .6 |
| 4 | Est            | ablish Server environment     | .8 |
|   | 4.1            | Download IBM Install Manager  | .8 |
|   | 4.2            | Install "IBM Install Manager" | 10 |
|   | 4.3            | Execute express setup         | 17 |

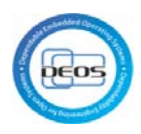

# Change History

| Modification | Modifications |
|--------------|---------------|
| Date         |               |
| 2014/01/14   | Created       |
|              |               |
|              |               |
|              |               |
|              |               |
|              |               |
|              |               |
|              |               |
|              |               |
|              |               |
|              |               |
|              |               |
|              |               |
|              |               |
|              |               |
|              |               |
|              |               |
|              |               |
|              |               |

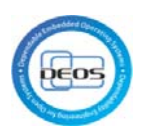

#### 1 Scope

This manual describes how to establish the trial environment (client environment) marked with red in Figure 1.

It includes below contents.

- Server Environment
- 1. Rational DOORS NG
- 2. Rational Quality Manager (RQM)
- 3. Rational Team Concert (RTC)
- 4. Rational Design Manager (RDM)

It does not include OS installation.

1.1 System Configuration

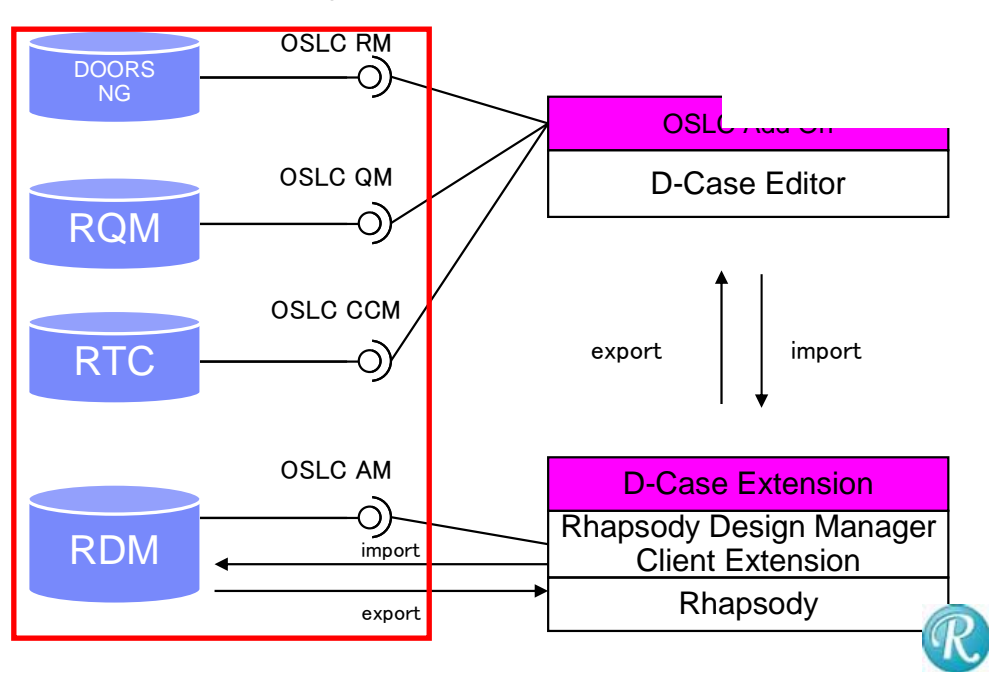

#### Figure 1

#### 2 Recommended Environment

#### 2.1 Software

Server Environment :

OS: Windows Server 2008 R2 Enterprise Edition and future OS fix packs, Windows Server 2008 R2 Standard Edition and future OS fix packs, Windows Server 2008 SP2 Enterprise Edition and future OS fix packs, Windows Server 2008 SP2 Standard Edition and future OS fix packs. All 64bit.

IBM Rational Team Concert 4.0.2

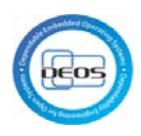

IBM Rational Quality Manager 4.0.2 IBM Rational DOORS NG 4.0.2 IBM Rational Rhapsody Design Manager 4.0.2 2.2 Hardware Server Environment : processor: 3.0GHz or higher , 64bit memory: 8GB or higher Client Environment : processor: 1.0GHz or higher memory: 2GB or higher

## 3 Preparation

#### 3.1 Create jazz.net account

Jazz.net account is required for downloading Rational Rhapsody Design Manager Client Extension.

Access to <u>https://jazz.net</u>, click "Register" in the upper right of the window (Figure 2). Filling form, click "Submit" in the lower left of the window (Figure 3).

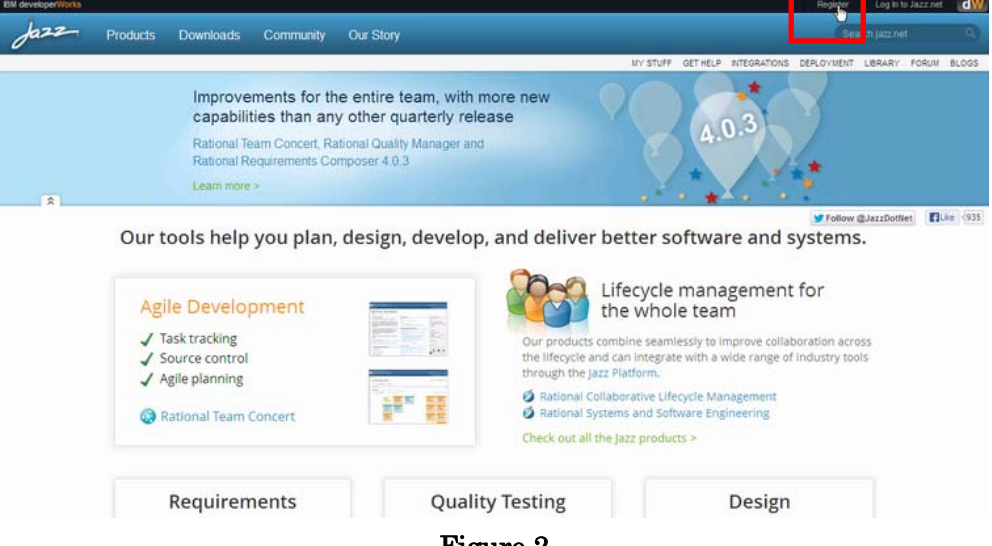

Figure 2

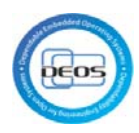

Join our community to see Jazz product plans, suggest product features and submit bugs. You can also comment in our blogs and library as well as answer questions in the forum.

| First name:                                                                                                    | Tarou                                                                     | -    | User ID:                                             | tyamada                  | - |
|----------------------------------------------------------------------------------------------------|---------------------------------------------------------------------------|------|------------------------------------------------------|--------------------------|---|
| Last name:                                                                                                    | Yamada                                                                    | 1    | Password:                                            | •••••                    | - |
| Email:                                                                                                    | yamada.tarou@test.com                                                     | -    | Re-enter password:                                   | •••••                    |   |
| Country or region:                                                                                                    | japan 💌                                                                   | 1    |                                                      |                          |   |
| Which entry best describes you?                                                                                       | Other 💌                                                                   | 1    |                                                      |                          |   |
| Please keep me informed of products D by email. D by telephone or postal mail. By submitting this form I agree that I | s, services and offerings from IBM co<br>BM may process my data in the ma | mpan | ies worldwide.<br>Idicated above and as described in | IBM's Privacy statement. |   |
|                                                                                                    |                                                                           |      |                                                      |                          |   |

Figure 3

#### 3.2 Create My IBM account

My IBM account is required for downloading Rational Rhapsody evaluation version. Access to <u>http://www.ibm.com/us/en/</u>, and click "Register" in the upper right of the window (Figure 4).

Filling form, click "Continue" in the lower right of the window (Figure 5).

Filling form, click "Continue" in the lower right of the window (Figure 6).

Filling check box if needed, click "Submit" in the lower left of the window (Figure 7).

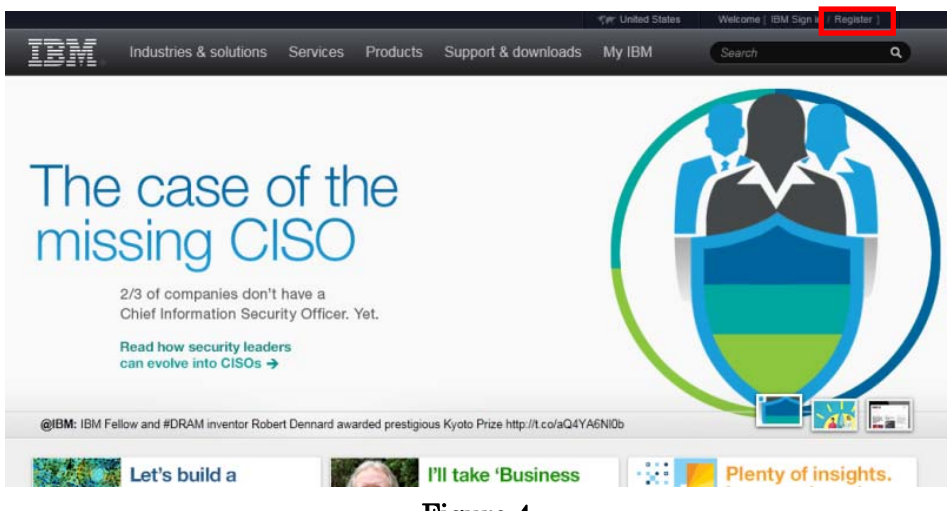

Figure 4

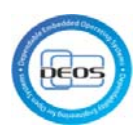

| Step 1: Account info Step 2: Company         | rinfo Step 3: Complete       |
|----------------------------------------------|------------------------------|
| Asterisks (*) indicate fields required to co | mplete this transaction.     |
| First name*                                  | Security question*           |
| Last name*                                   | Answer to security question* |
| Email address (IBM ID)*                      | Country of residence*        |
| Password (8-31 characters)*                  | Language*                    |
| Re-enter password*                           |                              |
| → Learn more about IBM IDs. passwords        | s and your IBM profile       |

Figure 5

| Step 1: Account info Step       | 2: Company info Step 3: Complete      |
|---------------------------------|---------------------------------------|
| Asterisks (*) indicate fields r | equired to complete this transaction. |
| Company name                    | State                                 |
| Company address                 | Zip/Postal Code                       |
| City                            | Country                               |
|                                 | Business phone                        |

Figure 6

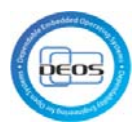

| Step 1: Account info Step 2: Company info                                                                                                    | Step 3: Complete                                                                                                    |  |  |  |
|----------------------------------------------------------------------------------------------------|----------------------------------------------------------------------------------------------------|--|--|--|
| Asterisks (*) indicate fields required to complete                                                                                                    | this transaction.                                                                                                    |  |  |  |
| This data, at any time revocable by you, may be stored by IBM or an affiliate on an international<br>server and used by IBM or an affiliate.By clicking 'submit', you agree that IBM may process your<br>data in the manner indicated above and as described in our |                                                                                                    |  |  |  |
| E-mail: Yes, please have IBM or an affiliate<br>send me e-mail.<br>E-mail: Stay informed about IBM products,<br>services, and other offerings! If you want to stay<br>nformed by e-mail, please let us know by ticking<br>the box below.                            | Other communications: Please do not use the<br>information I have provided here.<br>Other communications: IBM or an affiliate or<br>selected organisations may keep you informed<br>about IBM related products, services and other<br>offerings through ways other than e-mail, for<br>example, by telephone or postal mail. If you do not<br>want us to use the information you provided here to<br>keep you informed through other ways, please<br>indicate in the box below. |  |  |  |

Figure 7

## 4 Establish Server environment

This part describes how to establish the server environment for Rational Team Concert, Rational Quality Manager, Rational DOORS, Rational Rhapsody Design Manager.

- 4.1 Download IBM Install Manager
- 1. Access to <u>https://jazz.net/downloads</u>, and click "Download n.n.n Release" of IBM Installation Manager.

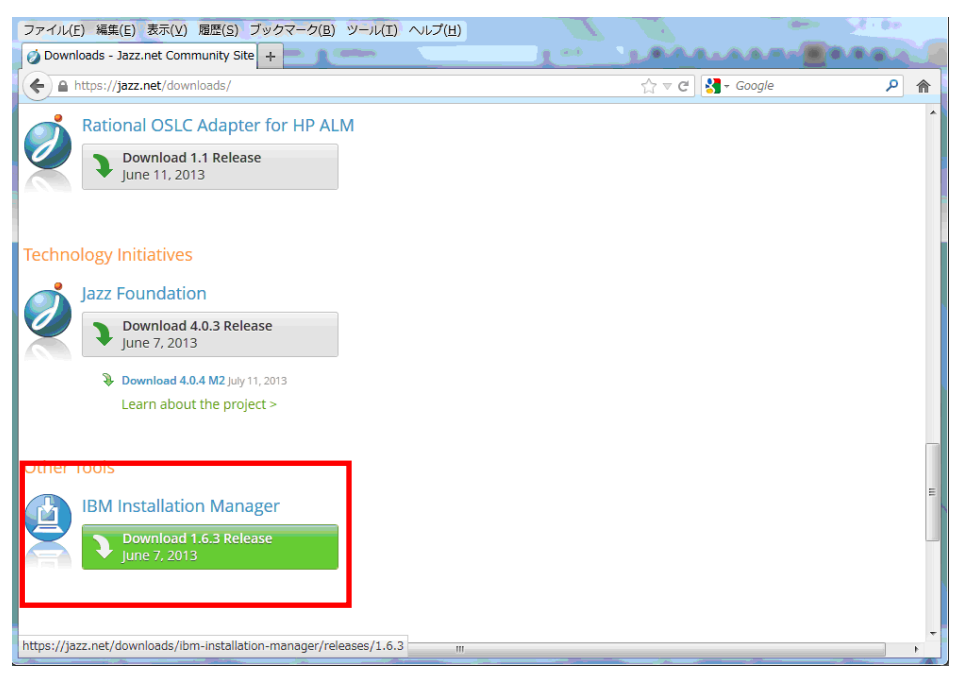

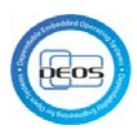

#### 2. Select platform.

| Jazz.             | Products           | Downloads         | Community           | Our Story                |             |                | Sea            | irch jazz.ne | t        | с    |
|-------------------|--------------------|-------------------|---------------------|--------------------------|-------------|----------------|----------------|--------------|----------|------|
| ¥."               | M 4.0.3 is here! * | *                 |                     | MY STUFF                 | GET HELP    | INTEGRATIONS   | DEPLOYMENT     | LIBRARY      | FORUM    | BLOG |
|                   |                    |                   |                     |                          |             |                |                |              |          |      |
|                   |                    |                   |                     |                          |             |                |                |              |          |      |
| All Versions      | IB                 | M Installati      | on Manager          | 1.6.3                    |             |                |                |              |          |      |
| Releases          | Jur                | ne 7, 2013        |                     |                          |             |                |                |              |          |      |
| Betas             | A                  | ll Downloads      |                     |                          |             |                |                |              |          |      |
| Related Resources | 1                  | 3M Installation N | 1anager is an app   | lication that makes it e | easier to d | ownload, inst  | all, and upda  | ite code f   | or IBM   |      |
| Product document  | tation S           | oftware product   | s. Installation Mai | nager is included in We  | eb installe | rs for product | ts on jazz.net | . It is prov | /ided he | ere  |
| Download tips     | S                  | tandalone for us  | e with separately   | downloaded Installati    | on Manag    | er repositorie | 25.            |              |          |      |
|                   | C                  | escription        | Platform            | m                        |             |                |                |              |          |      |
|                   | 18                 | BM Installation N | lanager             |                          |             |                |                | _            |          |      |
|                   |                    | IBM Installation  | AIX PPC             | C (133.86 MB)            | Linu        | x on Power (8  | 33.75 MB)      |              |          |      |
|                   |                    | Manager           | Linux fo            | or System z (120.71 ME   | 3) Linu     | x x86 (125.53  | MB)            |              |          |      |
|                   |                    |                   | Linux x             | 86-64 (129.38 MB)        | Sola        | ris-SPARC (12  | 6.89 MB)       |              |          |      |
|                   |                    |                   | Window              | vs x86 (126.35 MB)       | Win         | dows x86-64 (  | (128.85 MB)    |              |          |      |

#### 3. Click "Download"

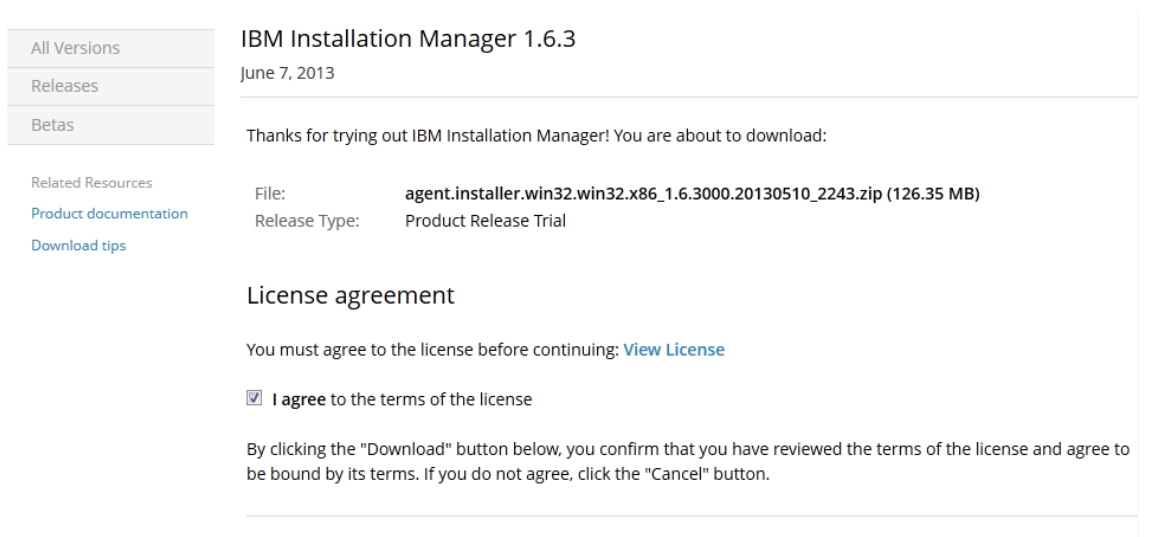

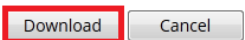

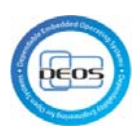

4. Click "OK"

| agent.installer.win32.win32.x86_1.6.3000.20130510_2243.zip |  |  |  |  |  |  |  |
|------------------------------------------------------------|--|--|--|--|--|--|--|
| 次のファイルを開こうとしています:                                          |  |  |  |  |  |  |  |
| taller.win32.win32.x86_1.6.3000.20130510_2243.zip          |  |  |  |  |  |  |  |
| ファイルの種類: Compressed (zipped) Folder (126 MB)               |  |  |  |  |  |  |  |
| ファイルの場所: http://ca-toronto-dl02.jazz.net                   |  |  |  |  |  |  |  |
| このファイルをどのように処理するか選んでください                                   |  |  |  |  |  |  |  |
| ◎ プログラムで開く(0): エクスプローラー (既定) 🗸 🗸                           |  |  |  |  |  |  |  |
| <ul> <li>ファイルを保存する(<u>S</u>)</li> </ul>                    |  |  |  |  |  |  |  |
| 今後この種類のファイルは同様に処理する(A)                                     |  |  |  |  |  |  |  |
|                                                            |  |  |  |  |  |  |  |
| OK キャンセル                                                   |  |  |  |  |  |  |  |

- 4.2 Install "IBM Install Manager"
- 1. Decompress downloaded zip file, and execute install.exe.

Click "next".

| A Installation Manager                             | And in case of the local division of the local division of the loc | and the lot of | and the second second second second second second second second second second second second second second second |                  |             |
|----------------------------------------------------|----------------------------------------------------------------------------------------------------|----------------|----------------------------------------------------------------------------------------------------|------------------|-------------|
| <b>ペッケージのインストール</b><br>(ンストールするパッケージを選択してください)     |                                                                                                    |                |                                                                                                    |                  | -           |
| インストール・パッケージ                                       | ステータス                                                                                                    | ペンダー           | ライセンス・キーのタ                                                                                                    |                  |             |
| 図 () 18M Installation Manager<br>図 (), パージョン 1.6.3 | インストールされます                                                                                                    | IBM            | キーは不要です                                                                                                    |                  |             |
|                                                    |                                                                                                    |                |                                                                                                    |                  |             |
|                                                    |                                                                                                    |                |                                                                                                    |                  |             |
|                                                    |                                                                                                    |                |                                                                                                    |                  |             |
|                                                    |                                                                                                    |                |                                                                                                    |                  |             |
|                                                    |                                                                                                    |                |                                                                                                    |                  |             |
|                                                    |                                                                                                    |                |                                                                                                    |                  |             |
|                                                    |                                                                                                    |                |                                                                                                    |                  |             |
|                                                    |                                                                                                    |                |                                                                                                    |                  |             |
| すべての/(ージョンを表示(A)                                   |                                                                                                    |                |                                                                                                    | 他のパージョン、フィックス、およ | び拡張機能の確認(C) |
|                                                    |                                                                                                    |                |                                                                                                    |                  |             |

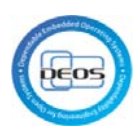

#### 2. Click "Next"

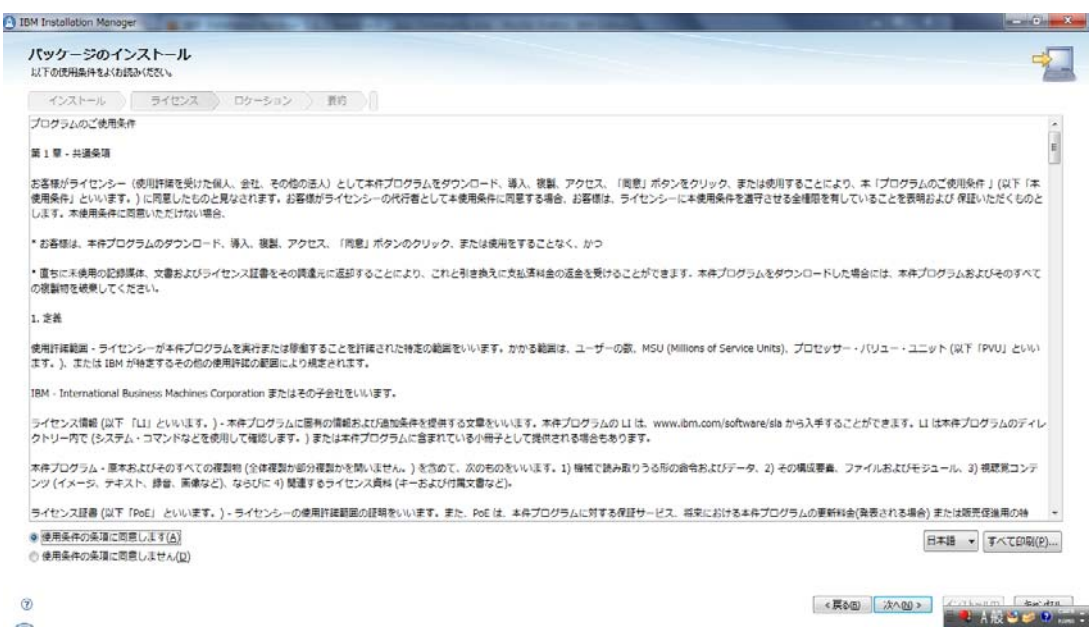

#### 3. Click "Install"

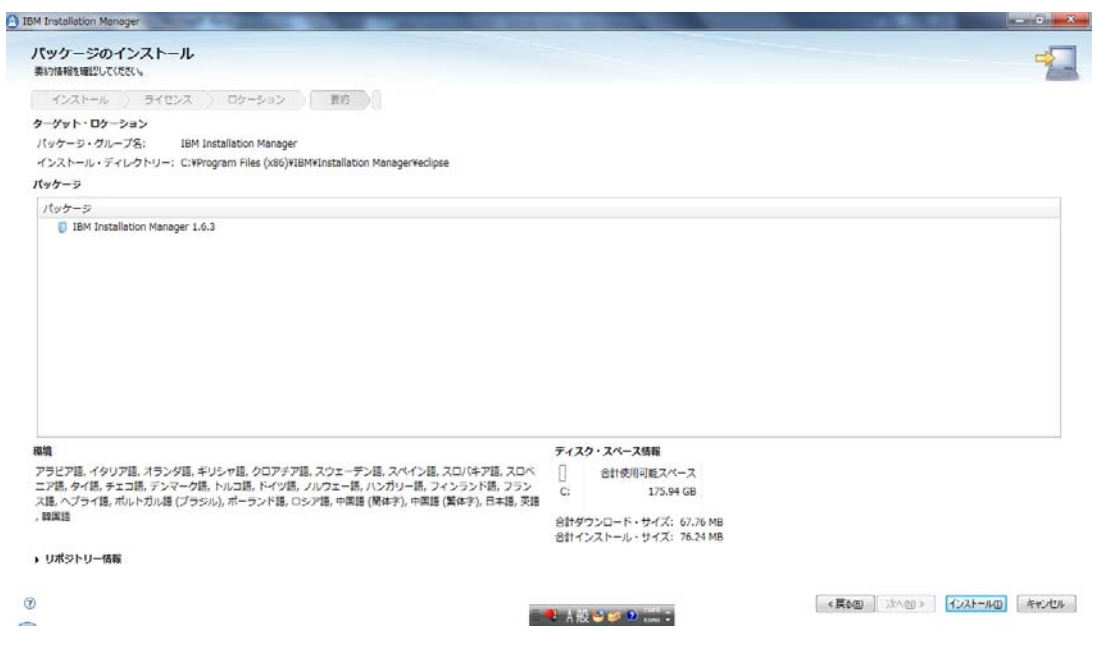

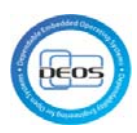

- 4. Click "Install", and select below packages.
  - IBM Rational Rhapsody Design Management
  - Jazz Team Server
  - Quality Management
  - Change and Configuration Management
  - Requirements Management
  - placeholder text for Rational DOORS Next Generation, Rational Team Concert, and Rational Quality Manager

- placeholder text for Rational Rhapsody Design Manger

| ペッケージのインストール                                                                                                    |                | -5           |
|----------------------------------------------------------------------------------------------------|----------------|--------------|
| インストールするパッケージを選択してください:                                                                                                    |                | 1            |
| インストール・パッケージ                                                                                                    | ステータス          | ベンダー         |
| > 🥅 🧊 IBM Rational DOORS Next Generation クライアント                                                                                                    |                |              |
| 🖻 📝 🧊 IBM Rational Rhapsody Design Management                                                                                                    |                |              |
| IBM Rational Rhapsody Design Manager Simulink Manual Importer                                                                                                    |                |              |
| ▷ 🥅 🗊 IBM Rational Rhapsody Design Manager インポート・エンジン                                                                                                    |                |              |
| 🕨 🥅 🗊 IBM Rational Rhapsody Design Manager クライアント拡張                                                                                                    |                |              |
| IBM Rational Software Architect Design Management                                                                                                    |                |              |
| > 📄 🧊 IBM Rational Software Architect Design Manager インボート・エンジン                                                                                                    |                |              |
| IBM Rational Team Concert Shell                                                                                                    |                |              |
| 🖻 💟 🧊 Jazz Team Server                                                                                                    |                |              |
| Image: Image: |                |              |
| Image: Image: |                |              |
| Mational Team Concert - Client for Eclipse IDE                                                                                                    |                |              |
| ( III                                                                                                    |                | +            |
| ] すべてのパージョンを表示(A)                                                                                                    | 他のバージョン、フィックス、 | および拡張機能の確認(C |
| t細                                                                                                    |                |              |
| ational Rhansody Design Manager 田の評価版土— 4 0 2                                                                                                    |                |              |
| alcoholdor toxt for Pational Phancody Docign Managor)詳細情報                                                                                                    |                |              |
| praceholder text for Rational Rhapsour Design Manager) =+::::::::::::::::::::::::::::::::::::                                                                                                    |                |              |
| リボジトリー: <u>https://jazz.net/downloads/design-management/4.0.2/4.0.2/install-repository</u>                                                                                                    |                |              |
|                                                                                                    |                |              |

| M Installation Manager                                                                 |                  |                 |
|----------------------------------------------------------------------------------------|------------------|-----------------|
| パッケージのインストール                                                                           |                  | -1              |
| インストールするパッケージを選択してください。                                                                |                  | 1               |
| インストール・パッケージ                                                                           | ステータス            | ベンダー ^          |
| 👂 🥅 🗊 Rational Team Concert - Client for Microsoft Visual Studio IDE                   |                  |                 |
| Rational Team Concert - MSSCCI Provider                                                |                  |                 |
| ▷ 📄 🧊 Rational Team Concert - ビルド・システム・ツールキット                                          |                  |                 |
| ▷ 🗹 🗊 品質管理                                                                             |                  |                 |
| ▷ 📝 🗊 変更管理と構成管理                                                                        |                  |                 |
| ▷ ☑ 前 要求管理                                                                             |                  |                 |
| ▷ 🥅 🚯 IBM Rational Software Architect Design Manager クライアント拡張                          |                  |                 |
| 🕨 📝 🙀 Rational DOORS Next Generation、Rational Team Concert、および Rational Quality Manage | er の評価版キー        |                 |
| 🕨 🔽 🕼 Rational Rhapsody Design Manager 用の評価版キー                                         |                  | =               |
| > 📄 🚯 Rational Software Architect Design Manager 用の評価版キー                               |                  |                 |
| > 📄 🙀 Rational Team Concert - Client Extension                                         |                  |                 |
| < [                                                                                    |                  | -               |
|                                                                                        | 他のバージョン、フィックス、   | および拡張機能の確認(C)   |
| ¥461                                                                                   |                  |                 |
| 干视                                                                                     |                  |                 |
| Rational Rhapsody Design Manager 用の評価版キー 4.0.2                                         |                  |                 |
| placeholder text for Rational Rhapsody Design Manager) <u>詳細情報</u>                     |                  | :               |
| リボジトリー: https://jazz.net/downloads/design-management/4.0.2/4.0.2/install-repository    |                  |                 |
|                                                                                        |                  |                 |
|                                                                                        |                  |                 |
|                                                                                        |                  |                 |
|                                                                                        | < 戻る(8) 次へ(10) > | インストール(1) キャンセル |
|                                                                                        |                  |                 |
|                                                                                        |                  |                 |

#### 5.

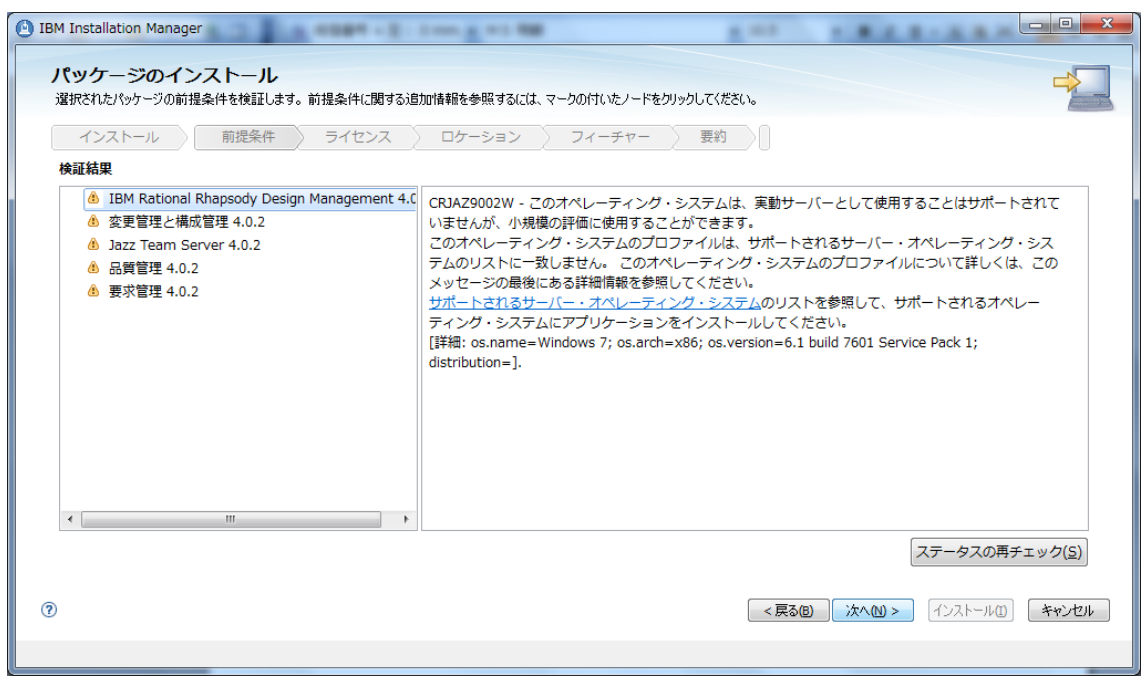

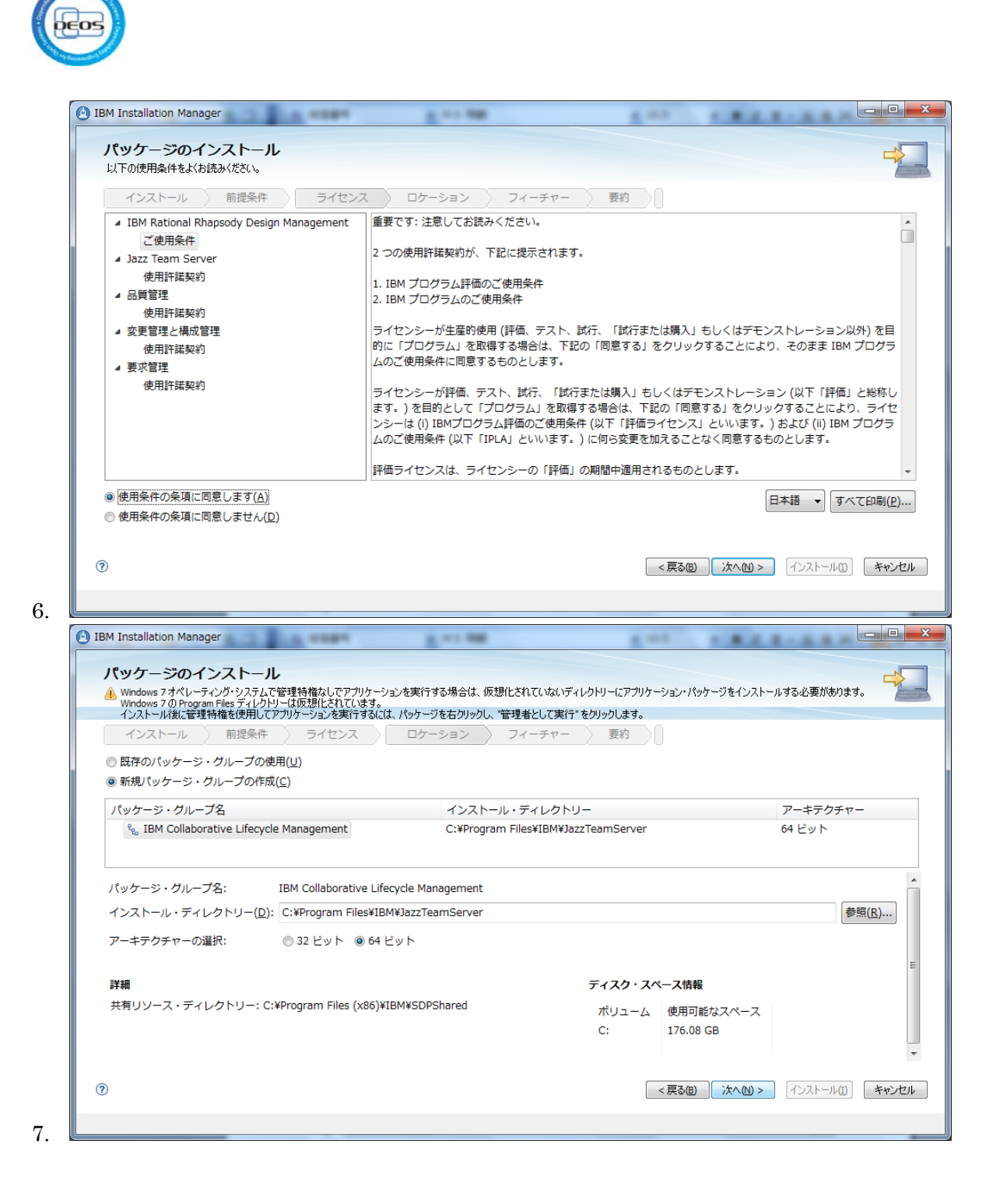

A DA HERE IBM Installation Manager パッケージのインストール インストールする翻訳を選択します。 インストール 前提条件 ライセンス ロケーション フィーチャー 要約 すべてのパッケージでサポートされる翻訳 ☑ 日本語(1) ✓ 英語(E) 🔲 韓国語(<u>K</u>) 中国語 (簡体字)(M) 中国語 (繁体字)(C) ▶ 一部のパッケージでのみサポートされる翻訳 ? (マ長る(2)) (オンストール(2)) (キャンセル) 8. - • × IBM Installation Manager a ---. .... ..... パッケージのインストール インストールするフィーチャーを選択します。 インストール 前提条件 ライセンス ロケーション フィーチャー 要約 フィーチャー ▷ 📝 🗊 IBM Rational Rhapsody Design Management 4.0.2 👿 🧊 Jazz Team Server 4.0.2 ☑ 🗊 品質管理 4.0.2 🔽 🧊 変更管理と構成管理 4.0.2 🔽 🧊 要求管理 4.0.2 📝 🙀 Rational DOORS Next Generation、Rational Team Concert、および Rational Quality Manager の評価版キ-👿 💫 Rational Rhapsody Design Manager 用の評価版キー 4.0.2 依存関係の表示(S) すべて展開(E) すべて省略表示(C) デフォルトの復元(R) . ..... -----(?) < 戻る(B) 次へ(M) > インストール(I) キャンセル 9.

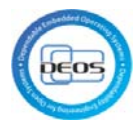

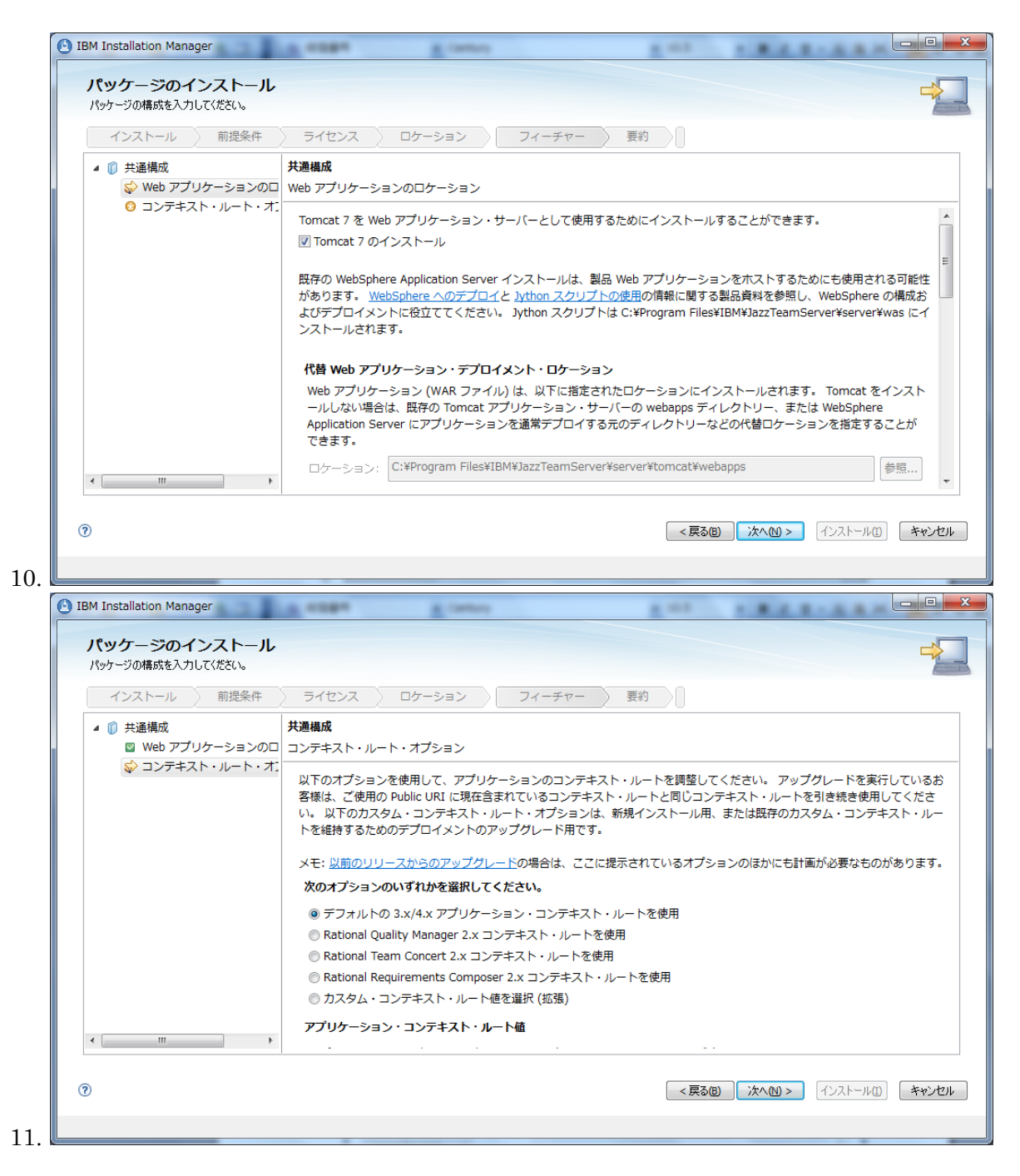

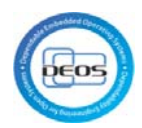

| 🙆 IBM Ir                                                                                                    | nstallation Manager                                                                                                    |                                                                                                    |                                                                                                    |
|----------------------------------------------------------------------------------------------------|----------------------------------------------------------------------------------------------------|----------------------------------------------------------------------------------------------------|----------------------------------------------------------------------------------------------------|
|                                                                                                    |                                                                                                    |                                                                                                    |                                                                                                    |
| パッ                                                                                                    | ッケージのインストール                                                                                                    |                                                                                                    |                                                                                                    |
| 要称                                                                                                    |                                                                                                    |                                                                                                    |                                                                                                    |
|                                                                                                    | インストール 前提条件 ライセンス ロケーション                                                                                                    | フィーチャー 要約                                                                                                  |                                                                                                    |
| 9-                                                                                                    | ゲット・ロケーション                                                                                                    |                                                                                                    |                                                                                                    |
| 19                                                                                                    | ッケージ・グループ名: IBM Collaborative Lifecycle Management                                                                                                    |                                                                                                    |                                                                                                    |
| 1)<br>土相                                                                                                    | ノストール・ディレクトリー: C:#Program Files#18M#JazzTeamServer<br>毎リソース・ディレクトリー: C:#Program Files (x86)¥TRM¥SDPShared                                                                                                    |                                                                                                    |                                                                                                    |
| Лw                                                                                                    |                                                                                                    |                                                                                                    |                                                                                                    |
| 10                                                                                                    | ・                                                                                                    |                                                                                                    |                                                                                                    |
|                                                                                                    | IBM Rational Rhapsody Design Management 4.0.2                                                                                                    |                                                                                                    |                                                                                                    |
|                                                                                                    | MathWorks® Simulink® 統合                                                                                                    |                                                                                                    |                                                                                                    |
|                                                                                                    | Jazz Team Server 4.0.2                                                                                                    |                                                                                                    | -                                                                                                    |
| 環境                                                                                                    | l                                                                                                    | ディスク・スペース情報                                                                                                |                                                                                                    |
| 日本                                                                                                    | ≅語, 英語                                                                                                    | 合計使用可能スペース                                                                                                 |                                                                                                    |
|                                                                                                    |                                                                                                    | C: 170.07 GB                                                                                               |                                                                                                    |
|                                                                                                    |                                                                                                    | 合計ダウンロード・サイズ: 1.25                                                                                         | GB                                                                                                    |
|                                                                                                    | コポジトロー特報                                                                                                    | Ball 2X1-10-94X. 3.00                                                                                      | GD                                                                                                    |
|                                                                                                    |                                                                                                    |                                                                                                    |                                                                                                    |
|                                                                                                    |                                                                                                    |                                                                                                    |                                                                                                    |
| ۵                                                                                                    |                                                                                                    |                                                                                                    | (3/n) $(5/n) = (1/2) = (1/n)$ $(5/n) = (1/n)$                                                                       |
| ?                                                                                                    |                                                                                                    | <戻                                                                                                    | 300 次へ回 > インストールロ キャンセル                                                                                             |
| 0                                                                                                    |                                                                                                    | <戻                                                                                                    | 1318) 次ヘ110 インストール(1) キャンセル                                                                                         |
| ⑦                                                                                                    | nstallation Manager                                                                                                    | <戻                                                                                                    | る@) 次へ创 > (インストール①) キャンセル                                                                                           |
| ⑦                                                                                                    | nstallation Manager                                                                                                    | <戻                                                                                                    | る② 〕 次へ刨 > 〕 【↑>ストール① 】 キャンセル<br>□ □ ■                                                                              |
| ত<br>IBM Ir                                                                                                    | nstallation Manager<br>ッケージのインストール                                                                                                    | <戻                                                                                                    | 30) [次へ⋈> (インストールロ) (キャンセル<br>□ □ □ ■                                                                               |
| ত<br>IBM Ir                                                                                                    | nstallation Manager<br>ッケージのインストール                                                                                                    | <戻                                                                                                    | る⑧ 沐へ刨> インストール① キャンセル<br>- □ ■<br>- □ ■                                                                             |
| ত<br>IBM Ir<br>१९७                                                                                                    | nstallation Manager<br>ッケージのインストール                                                                                                    | < 戻                                                                                                    | 38) 次へ⋈> インストール() 本ャンセル<br>- □                                                                                      |
| ©<br>ווא ויה<br>ציז/                                                                                                    | nstallation Manager<br><b>ソケージのインストール</b><br>マ パッケージがインストール                                                                                                    | < 戻<br>                                                                                                    | 38) 次へ₪> インストール① 年ャンセル<br>- □ □<br>- □                                                                              |
| יפ<br>ווא ור<br>ווא ווי                                                                                                    | nstallation Manager<br>メケージのインストール<br>マ バッケージがインストール                                                                                                    | <原<br>だれました。ログ・ファイルの表示                                                                                     | 30) 沐へ⋈> インストール① キャンセル<br>- □ □<br>- □                                                                              |
| ی<br>۱۳ ۱۳ ای<br>۲۷ (۲                                                                                                    | nstallation Manager<br><b>ッケージのインストール</b><br>・<br>パッケージがインストール<br>インストールされたパッケージ:                                                                                                    | <戻<br>たわました。 <u>ログ・ファイルの表示</u><br>どのプログラムを開始しますか?                                                          | 30) 次へ図> インストール① 年ャンセル<br>- □ - □ - □ - □                                                                           |
| ی<br>۱۵ ۱۵۳ (۲)<br>۲۳ ۲                                                                                                    | nstallation Manager<br><b>ッケージのインストール</b><br>インストールされたパッケージ:                                                                                                    | <戻<br>たわました。 <u>ログ・ファイルの表示</u><br>どのプログラムを開始しますか?<br>● 新規インストールまたはアップ                                      | 360) 次へ回> インストール① キャンセル<br>- □ □ ■<br>- □ ■<br>- □ ■<br>- □ ■<br>- □ ■<br>- □ ■<br>- □ ■<br>- □ ■<br>- □ ■<br>- □ ■ |
| פ ואא וייי<br>ציזע                                                                                                    | nstallation Manager<br><b>ッケージのインストール</b><br>インストールされたパッケージ:<br>・ <sup>1</sup> 、 IBM Collaborative Lifecycle Management                                                                                                    | <見ます。                                                                                                    | (3)(2) 次へ(1)> インストール(1) キャンセル<br>マクレード・インストール用のサーバーを構定                                                              |
| פ<br>וא וא ש<br>עיזע                                                                                                    | nstallation Manager<br><b>ッケージのインストール</b><br>インストールされたパッケージ:                                                                                                    | <見ます。                                                                                                    | (30) 次へ(1)> インストール(1) キャンセル<br>マンストール(1) キャンセル                                                                      |
| רא שו שיין איז שיין איז פיין איז פיין פון פיין פון פיין פון פיין פון פון פיין פון פון פון פון פון פון פון פון פון פו                                                                                                    | nstallation Manager<br>タケージのインストール<br>インストールされたパッケージ:                                                                                                    | <束<br>されました。 ログ・ファイルの表示<br>どのプログラムを開始しますか?<br>● 新規インストールまたはアップ<br>● なし( <u>N</u> )                         | (30) 次へ(1)> インストール(1) キャンセル<br>キャンセル                                                                                |
| ראו (ש) איז איז איז איז איז איז איז איז איז איז                                                                                                    | nstallation Manager<br>タケージのインストール<br>インストールされたパッケージ:                                                                                                    | <束<br>されました。 ログ・ファイルの表示<br>どのプログラムを開始しますか?<br>● 新規インストールまたはアップ<br>● なし(N)                                  | (30) 次へ(1)> インストール(1) キャンセル<br>キャンセル                                                                                |
| ত<br>IBM Ir<br>7 হে                                                                                                    | nstallation Manager<br>メケージのインストール<br>インストールされたパッケージ:                                                                                                    | <束<br>されました。 <u>ログ・ファイルの表示</u><br>どのブログラムを開始しますか?<br>◎ 新規インストールまたはアップ<br>◎ なし( <u>N</u> )                  | (30) 次へ(1)> インストール(1) キャンセル<br>キャンセル                                                                                |
| ত<br>IBM Ir<br>/ গে                                                                                                    | nstallation Manager<br>メケージのインストール<br>インストールされたパッケージ:                                                                                                    | <気 vされました。 ログ・ファイルの表示<br>どのプログラムを開始しますか? ● 新規インストールまたはアップ<br>● なし(N)                                       | (3)(2) 次へ(1)> インストール(1) キャンセル<br>キャンセル (7)クレード・インストール用のサーバーを構定                                                      |
| ی<br>۱۵۳ ۱۳<br>۲۶ کار                                                                                                    | nstallation Manager<br>タケージのインストール<br>インストールされたパッケージ:<br>「See, IBM Collaborative Lifecycle Management<br>IBM Rational Rhapsody Design Management 4.0.2<br>Jazz Team Server 4.0.2<br>Jazz Team Server 4.0.2<br>G 数質管理 4.0.2<br>G 数字管理と構成管理 4.0.2<br>G 数字管理と構成管理 4.0.2<br>G 数字管理と構成管理 4.0.2<br>G 数字管理 4.0.2<br>G 数字管理 4.0.2<br>G 数字管理 4.0.2<br>G 和ational DOORS Next Generation, Rational Team Concert,<br>G Rational Rhapsody Design Manager 用の評価版キー 4.0.2                                                                                                    | <まわました。 <u>ログ・ファイルの表示</u><br>どのプログラムを開始しますか?<br>● 新規インストールまたはアップ<br>● なし( <u>N</u> )                       | (3(2) 次へ(1)> インストール(1) キャンセル<br>キャンセル                                                                               |
| آن العمر المراجع المراجع<br>المراجع المراجع المراجع المراجع المراجع المراجع المراجع المراجع المراجع المراجع المراجع المراجع المراجع المراجع ا<br>مراجع المراجع المراجع<br>المراجع المراجع المراجع المراجع المراجع المراجع المراجع المراجع المراجع المراجع المراجع المراجع المراجع المراجع المراجع ا | nstallation Manager<br>タケージのインストール<br>インストールされたパッケージ:<br>「IBM Collaborative Lifecycle Management<br>IBM Rational Rhapsody Design Management 4.0.2<br>IBM Rational Rhapsody Design Management 4.0.2<br>IBM Rational Rhapsody Design Management 4.0.2<br>IBM Rational Rhapsody Design Management 4.0.2<br>IBM Rational DOORS Next Generation, Rational Team Concert,<br>Rational DOORS Next Generation, Rational Team Concert,<br>Rational Rhapsody Design Manager 用の評価版キー 4.0.2                                                                                                    | <戻 vされました。 <u>ログ・ファイルの表示</u> どのプログラムを開始しますか? ◎ 新規インストールまたはアップ ③ おし(N) t t                                  | (3(2) 次へ(1)> インストール(1) キャンセル<br>キャンセル (3/2) パート・インストール用のサーバーを構成                                                     |
| آن العام الحيام المحيمة المحيمة المحي<br>المحيمة المحيمة المحيمة المحيمة المحيمة المحيمة المحيمة المحيمة المحيمة المحيمة المحيمة المحيمة المحيمة المحيمة المحيمة المحي<br>المحيمة المحيمة المحيمة المحيمة المحيمة المحيمة المحيمة المحيمة المحيمة المحيمة المحيمة المحيمة المحيمة المحيمة المحيمة المحيمة المحيمة المحيمة المحيمة المحيمة المحيمة المحيمة المحيمة المحيمة المحيمة المحيمة المحيمة المحيمة المحيمة المحيمة المحيمة المحيمة المحيمة المحمة المحيمة المحيمة المحيمة المحمة المحيمة المحيمة المحيمة المحيمة المحيمة المحيمة المحيمة المحيمة المحيمة المحيمة المحيمة المحيمة المحيمة المحمة المحمة المحمة المحمة المحيمة المحيمة المحيمة المحيمة المحيمة المحيمة المحيمة المحيمة المحيمة المحيمة المحممة المحممة المح    | nstallation Manager<br>タケージのインストール<br>インストールされたパッケージ:<br>インストールされたパッケージ:<br>「IBM Collaborative Lifecycle Management<br>「IBM Rational Rhapsody Design Management 4.0.2<br>「Jazz Team Server 4.0.2<br>「Jazz Team Server 4.0.2<br>「Azg 管理 4.0.2<br>「安東管理 と構成管理 4.0.2<br>「安東管理 2.4編成管理 4.0.2<br>「東京管理 4.0.2<br>「東京管理 5.0<br>「日本 1.0<br>「西田 1.0<br>「日本 1.0<br>「西田 1.0<br>「日本 1.0<br>「日本 1 | <見ます。                                                                                                    | (3(2) 次へ(1)> インストール(1) キャンセル<br>マクレード・インストール用のサーバーを壊け<br>レバック・ファイルが含まれます、これらの                                       |
| ۲<br>۱۳ ۱۳ ۱۰<br>۲. ۲. ۲. ۲. ۲. ۲. ۲. ۲. ۲. ۲. ۲. ۲. ۲. ۲                                                                                                    | nstallation Manager<br>タケージのインストール<br>インストールされたパッケージ:<br>インストールされたパッケージ:<br>「IBM Collaborative Lifecycle Management<br>IBM Rational Rhapsody Design Management 4.0.2<br>IBM Rational Rhapsody Design Management 4.0.2<br>IBM Rational Rhapsody Design Management 4.0.2<br>IBM Rational Rhapsody Design Management 4.0.2<br>IBM Rational DOORS Next Generation, Rational Team Concert,<br>Rational DOORS Next Generation, Rational Team Concert,<br>Rational Rhapsody Design Manager 用の評価版キー 4.0.2<br>メー<br>メー<br>メー<br>メー<br>メー<br>メー<br>メー                                                                                                    | く戻<br>いたれました。 ログ・ファイルの表示<br>どのプログラムを開始しますか?<br>③ 新規インストールまたはアップ<br>③ おし(N)<br>④ なし(N)<br>インストール済みパッケージのロール | (3(2) 次へ(1)> インストール(1) キャンセル<br>マクレード・インストール用のサーバーを構た<br>レバック・ファイルが含まれます。これらの                                       |
|                                                                                                    | nstallation Manager<br>タケージのインストール<br>インストールされたパッケージ:<br>インストールされたパッケージ:<br>「IBM Collaborative Lifecycle Management<br>「IBM Rational Rhapsody Design Management 4.0.2<br>「Jazz Team Server 4.0.2<br>「Jazz Team Server 4.0.2<br>「最質管理 4.0.2<br>「変更管理と構成管理 4.0.2<br>「要求管理と構成管理 4.0.2<br>「要求管理と構成管理 4.0.2<br>「最常管理 4.0.2<br>「和tional DOORS Next Generation, Rational Team Concert,<br>「Rational Rhapsody Design Manager 用の評価版キー 4.0.2<br>************************************                                                                                                    | <戻 Jchました。 ログ・ファイルの表示<br>どのプログラムを開始しますか? ◎ 新規インストールまたはアップ ③ おし(N) ★                                        | (30) 次へ(1)> インストール(1) キャンセル<br>マクレード・インストール用のサーバーを構成<br>レバック・ファイルが含まれます。これらの                                        |
| ۲<br>۲۱ Mat ک<br>۲<br>۲                                                                                                    | nstallation Manager<br>タケージのインストール<br>インストールされたパッケージ:<br>インストールされたパッケージ:<br>「IBM Collaborative Lifecycle Management<br>『IBM Rational Rhapsody Design Management 4.0.2<br>『Jazz Team Server 4.0.2<br>『Jazz Team Server 4.0.2<br>』Jazz Team Server 4.0.2<br>』Jazz Team Server 4.0.2<br>』Jaz Team Server 4.0.2<br>』Jaz Team Ser                                                                                                    | <見まれました。 ログ・ファイルの表示<br>どのプログラムを開始しますか? ● 新規インストールまたはアップ ● なし(N) ● インストール済みパッケージのロール                        | は、「次へ(1)> インストール(1) キャンセル   「クレード・インストール用のサーバーを構成   ドリバック・ファイルが含まれます。これらの   終7在)                                    |

#### 4.3 Execute express setup

1. Update hosts file

Update hosts file in C:\Windows\System32\dirvers\etc as below.

127.0.0.1 localhost deos.net.org

2. Start Jazz Team Server

Click the right mouse button on Start Jazz Team Server in start menu, and select

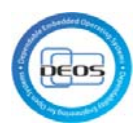

#### execute as administrator.

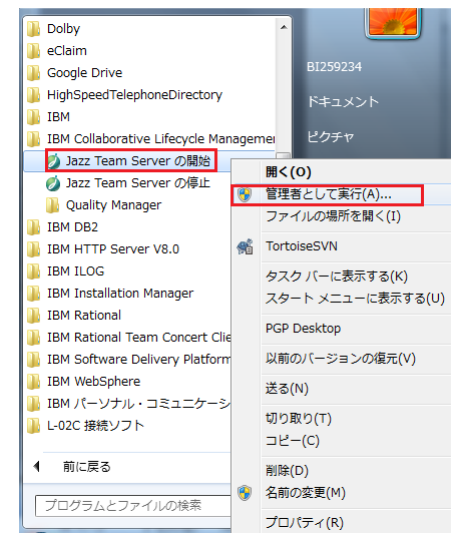

3. Access to below URL by Web browser, and click "add exception".

#### https://deos.net.org:9443/jts/setup

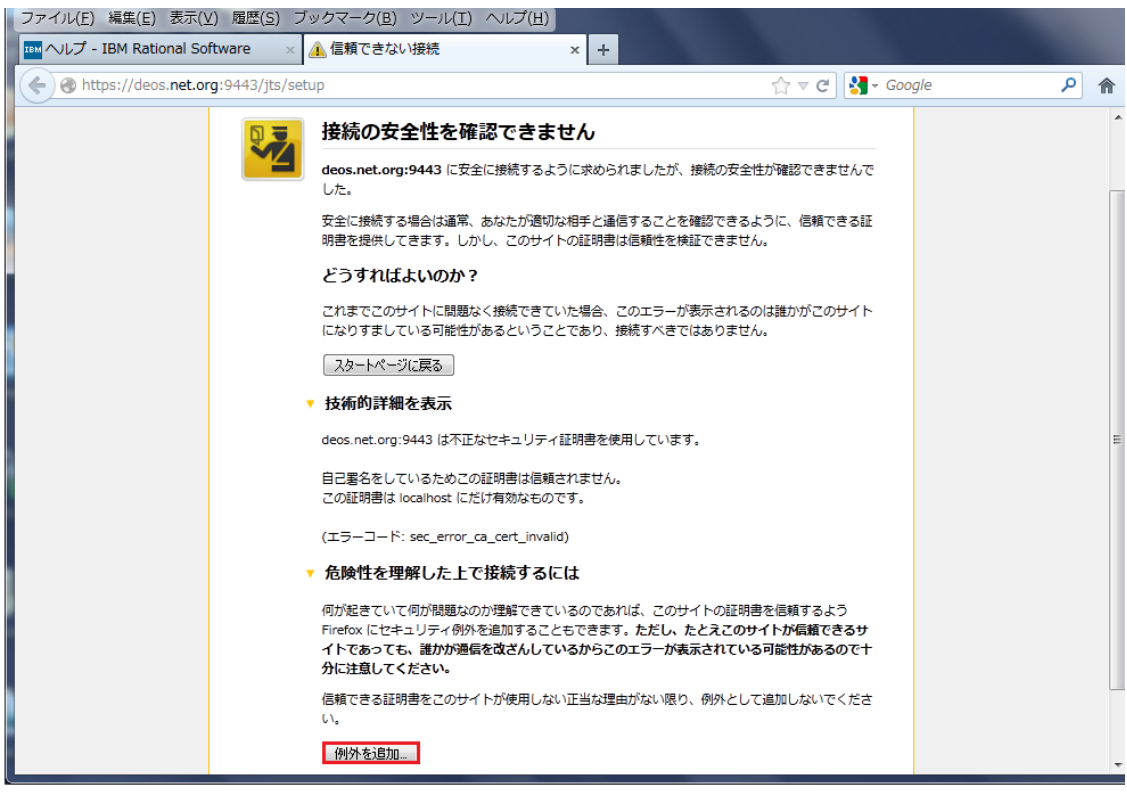

4. Confirm security Exception.

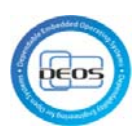

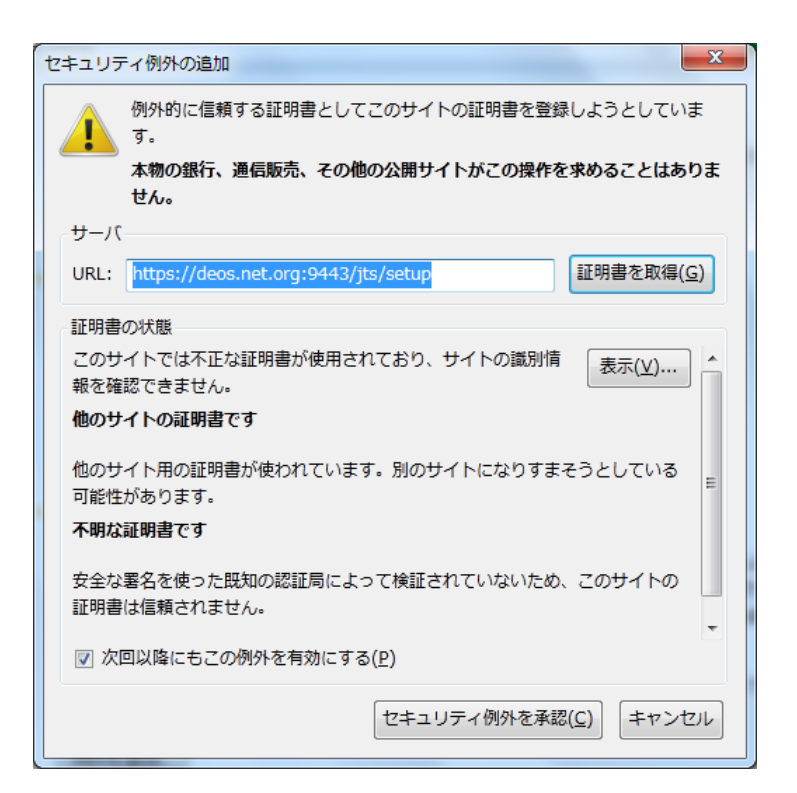

5. Log in with "ADMIN" for user ID & password.

| ビクイン - Jazz Team Server - Mozilla Firefox: IBM Edition<br>ファイル(F) 編集(F) 表示(V) 屈原(S) ブックマーク(B) ツール(T) ヘルプ(H)                                                                                                    |                                                                                                    |
|----------------------------------------------------------------------------------------------------|----------------------------------------------------------------------------------------------------|
| Imm ヘルプ - IBM Rational Software     X ③ ログイン - Jazz Team Server x                                                                                                    | ew rtc_install.pdf (application/pdf オ × +                                                                                                    |
| A https://deos.net.org;9443/jts/setup                                                                                                    | לז ⊽ פ <b>פ צו</b> - Google 🔎 🏫                                                                                                    |
| し<br>し<br>し<br>し<br>の<br>ま<br>の<br>し<br>の<br>ま<br>の<br>し<br>の<br>し<br>い<br>し<br>し<br>い<br>し<br>し<br>い<br>し<br>し<br>い<br>し<br>し<br>い<br>し<br>い<br>し<br>い<br>し<br>し<br>い<br>し<br>し<br>い<br>し<br>し<br>い<br>し<br>し<br>い<br>し<br>し<br>い<br>し<br>し<br>い<br>し<br>し<br>い<br>し<br>し<br>い<br>し<br>し<br>し<br>し<br>い<br>し<br>し<br>い<br>し<br>し<br>し<br>し<br>し<br>し<br>い<br>し<br>し<br>し<br>し<br>し<br>し<br>し<br>し<br>し<br>し<br>し<br>し<br>し | rl コオユーザー ID とパスワードが必要です:<br>ユーザー ID:<br>ADMIN<br>パスワード:<br>・・・・・<br>**ICこのユーザー IDを使用する<br>いま Scensors 2008, 2012, All Rights Reserved, IBM, the IBM<br>ed States, other countries and regions, or both. Java b, by<br>O're of all c b ir 2 機構 定 d 医 整規模 で J.<br>Rational, software |

6. Select "express setup" , and click Next.

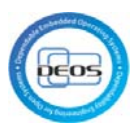

| 🥹 Jazz Team Server およびアプリケーションのセットアップ - Mozilla Firefox: IBM Edition                                                                                                    | - • × |
|----------------------------------------------------------------------------------------------------|-------|
| ファイル(E) 編集(E) 表示(Y) 履歴(S) ブックマーク(B) ツール(I) ヘルプ(出)                                                                                                    |       |
| 🔤 ヘルプ - IBM Rational Software 🛛 🖉 Jazz Team Server およびアプリケ 🗙 🔤 rtc_install.pdf (application/pdf オ 🗙 🕂                                                                                                    |       |
| 🗲 🔒 https://deos. <b>net.org</b> :9443/jts/setup#/steps/1                                                                                                    | ۶ م   |
|                                                                                                    | *     |
| ADMIN ログアウト                                                                                                    |       |
| 122                                                                                                    |       |
| TEAM SERVER およびアプリケーションのセットアップ                                                                                                    |       |
|                                                                                                    |       |
| Jazz Team Server およびアプリケーションのセットアップへようこそ                                                                                                    |       |
| このセットアップ・ウィザードコは、サーバーをセットアップするオブションが2つあります (「エクスプレス」と「カスタム」)。                                                                                                    |       |
| どちらのオブションを選択するか不明な場合、選択可能なすべてのオブションを提供する「カスタム・セットアップ」をお勧めします。それ                                                                                                    |       |
| ぞれのオブションの説明をよく読んで、ご自身のインストールに最適なウィザードを選択してください。                                                                                                    |       |
| エクスプレス・セットアップ                                                                                                    | _     |
| セットアップの簡素化版を実行する場合にこのウィザードを使用します。デフォルトのデータベースが Derbyに設定され、サー<br>パーは Tompet ユーザー・レジストリーを使用します。これは 1956年かけデモ環境にお勧めです。                                                                                                    | =     |
|                                                                                                    |       |
| ● カスタム・セットアップ<br>セットアップの完全販券室行する場合にこのウィザードを使用、ます、このウィザードでは、エンターブライズ・データベーフと                                                                                                    |       |
| LDAP ユーザー・レジストリーを使用でき、分散デブロイメントをセットアップできます。これは、実稼働環境にお勧めです。                                                                                                    |       |
|                                                                                                    |       |
|                                                                                                    |       |
|                                                                                                    |       |
| Licensed Material - Property of IBM Corp. @ Copyright IBM Corp. and its licensors 2008, 2012. All Rights Reserved. IBM, the IBM logo, Jazz,<br>and Rational are trademarks of IBM Concoration. In the United States, other countries and regions, or both. Built on Eclipse is a trademark of |       |
| Eclipse Foundation, Inc. Java and all Java-based trademarks and logos are trademarks of Oracle and/or its affiliates.                                                                                                    |       |
|                                                                                                    | +     |

# $7. \ \ Click$ connection test with default URI setting. Mark checkbox on step2 and Click

#### Next.

| 🥘 Jazz Team Server 🛛 | ウセットアップ - Mozilla                                                                                                    | Firefox: IBM Edition                                                                         |                                                                                          | 1000 A.S.                                     |     |
|----------------------|----------------------------------------------------------------------------------------------------|----------------------------------------------------------------------------------------------|------------------------------------------------------------------------------------------|-----------------------------------------------|-----|
| ファイル(E) 編集(E)        | 表示(⊻) 履歴(≦) ブッ                                                                                                    | クマーク( <u>B</u> ) ツール( <u>T</u> ) ヘルプ( <u>H</u> )                                             |                                                                                          |                                               | # 2 |
| IEM ヘルプ - IBM Ration | nal Software 🛛 🛛 🧭                                                                                                    | Jazz Team Server のセットアップ                                                                     | × rtc_install.pdf (application                                                           | n/pdf オ × +                                   |     |
| + https://deos.      | net.org:9443/jts/expre                                                                                                    | essSetup#/steps/1                                                                            | 2                                                                                        | ? ⊽ C 🦂 → Google                              | ۹   |
|                      | ブリック URI を選択するこ<br>Jazz net コミュニティー・*                                                                                                    | ことが重要です。 詳細ヘルプについては、 し<br>ナイトにアクセスしてください。                                                    | IRIの計画トピックを参照するか、IBM!                                                                    | サポートに連絡するか、                                   | *   |
|                      |                                                                                                    |                                                                                              |                                                                                          |                                               |     |
|                      | この値は、I https:// <publ< td=""><td>ic_hostname&gt;&lt;:port&gt;/<context>Jのフォ</context></td><td>ーマットで構成します。</td><td></td><td></td></publ<> | ic_hostname><:port>/ <context>Jのフォ</context>                                                 | ーマットで構成します。                                                                              |                                               |     |
|                      | ステップ 1: パブリッ                                                                                                    | クURIの構成                                                                                      |                                                                                          |                                               |     |
|                      | プロバティー                                                                                                    | 現行値                                                                                          |                                                                                          |                                               |     |
|                      | パブリック URI                                                                                                    | https://deos.net.org:9443/jt                                                                 | 3                                                                                        |                                               |     |
|                      |                                                                                                    | 例: https://host.my.company                                                                   | net:9443/jts                                                                             |                                               |     |
|                      |                                                                                                    |                                                                                              |                                                                                          |                                               |     |
|                      | ステップ 2: パ <b>ブリッ</b>                                                                                                    | クURIの確認                                                                                      |                                                                                          |                                               |     |
|                      | パブリック URI (<br>他のすべてのサ<br>ます。実動サートビックを参照して                                                                                               | 完全修師ホスト名を含む)は、いったん設立<br>ーパーやアプリケーション上のすべてのデ<br>パーを構成する際コは特にこのことが重要<br>ひパブリック URIの構成に関するガイドおよ | すると、サーバー上のデータ、およびそ<br>ータにとって不可欠となるため、 <b>慎重に</b><br>になります。このページの情報を確認<br>び推奨事項を確認してください。 | Cのデータを参照する<br><b>選択する必要があり</b><br>、さらに URIの計画 | -   |
|                      | ■ パブリック URI は<br>した場合、URL の                                                                                                    | いったん設定すると追加の管理コマンドを低<br>変更をサポートしない他のアプリケーション                                                 | 期しないと変更できず、限定されたシナ<br>からのリンク切れを引き起こす可能性。                                                 | Hリオのセットでは、変更<br>があります。                        | -   |
|                      | <ol> <li>構成テストが正常に<br/>認してください。</li> </ol>                                                                                               | 完了しました。 「ステップ 2」のチェック・ボッ                                                                     | クスをクリックして、パブリック URI を確                                                                   | 2                                             |     |
|                      |                                                                                                    |                                                                                              | 保存された状態                                                                                  | に復元」 接続のテスト                                   |     |
|                      |                                                                                                    |                                                                                              | 〈戻る 次へ                                                                                   | > 終了                                          |     |

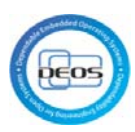

## 8. Create superuser

| TEM Avivブ - IBM Rational Soft<br>・ ● https://deos.net.org<br>のでは<br>では<br>管理<br>開始する | ware × Ø Jazz Team Se<br>9443/jts/expressSetup#/ste<br>SERVER およびアプ!<br>い」をクリックしてエクスプレス・セ<br>ユ <b>ーザーの作成</b><br>いコよ ご自身で管理ユーザーを行 | erverのセットアップ × <sup>IIII</sup> rtc_i<br>ps/2<br>リケーションのエクスプレ<br>いトアップを開始します。<br>年成してください。入力を完了したら、「たっ | nstall.pdf (application/pdf オ×<br>合▼で        | ۹ ۱      |
|--------------------------------------------------------------------------------------|----------------------------------------------------------------------------------------------------|----------------------------------------------------------------------------------------------------|----------------------------------------------|----------|
|                                                                                      | 9443/jts/expressSetup#/ster<br>SERVER およびアプ!<br>い」をクリックしてエクスブレス・セ<br>ユ <b>ーザーの作成</b><br>SICILL ご自身で管理ユーザーを作                      | ps/2<br>リケーションのエクスプレ<br>ットアップを開始します。<br>乍成してください。入力を完了したら、「次                                          | ☆マで<br>ス・セットアップ<br>Njをクリックしてセットアップを開始してください。 | <u>م</u> |
| ● TEAM ◎ F2 管理 開始する                                                                  | SERVER およびアプ!<br>ハ」をクリックしてエクスラレス・セ<br>ユ <b>ーザーの作成</b><br>Ыコま ご自身で管理ユーザーを作                                                        | リケーションのエクスプレ<br>ットアップを開始します。<br>乍成してください。入力を完了したら、「た~                                                 | ス・セットアップ                                     |          |
| <b>◎ [:)</b><br>管理<br>開始する                                                           | ヘ」をクリックしてエクスプレス・セ<br>ユ <b>ーザーの作成</b><br>))コよ ご自身で管理ユーザーを行                                                                        | ットアップを開始します。<br>作成してください。入力を完了したら、「)たっ                                                                | いをクリックしてセットアップを開始してください。                     |          |
| 管理                                                                                   | ユ <b>ーザーの作成</b><br>Slat. ご自身で管理ユーザーをf                                                                                            | 乍成してください。入力を完了したら、「)次・                                                                                | ヽ」をクリックしてセットアップを開始してください。                    |          |
| 開始する                                                                                 | 3)こは、ご自身で管理ユーザーをf                                                                                                    | 乍成してください。入力を完了したら、「次~                                                                                 | ヽ」をクリックしてセットアップを開始してください。                    |          |
|                                                                                      |                                                                                                    |                                                                                                    |                                              |          |
|                                                                                      |                                                                                                    |                                                                                                    |                                              |          |
| Jazz                                                                                 | Team Server内にユーザー自身で                                                                                                    | で管理ユーザーを作成します。                                                                                        |                                              |          |
| プロ                                                                                   | リイティー                                                                                                    | 値                                                                                                    | <b>派托</b> 耳月                                 |          |
| 고~                                                                                   | ザーID                                                                                                    | jtsadmin                                                                                              | ユーザー ID (例: jsmith)                          |          |
| 名前                                                                                   | ĵ                                                                                                    | JTS管理者                                                                                                | フルネーム (例: John Smith)                        |          |
| パス                                                                                   | <b>リード</b>                                                                                                    | •••••                                                                                                 | セキュアなバスワードを入力してくださ<br>い。                     |          |
| バス                                                                                   | 、ワードの再入力                                                                                                    | •••••                                                                                                 |                                              |          |
| E×                                                                                   | ール・アドレス                                                                                                    | jtsadmin@example.com                                                                                  | E メール・アドレス (例:<br>jsmith@example.com)        |          |
|                                                                                      |                                                                                                    |                                                                                                    |                                              |          |
|                                                                                      |                                                                                                    |                                                                                                    |                                              |          |
|                                                                                      |                                                                                                    |                                                                                                    |                                              |          |
|                                                                                      |                                                                                                    |                                                                                                    |                                              |          |

9. Progress of setup

Click Next, when setup is completed.

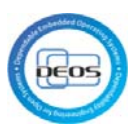

| 🕹 Jazz Team Server のセットアップ - Mozilla Firefox: IBM Edition                                                                                                    | - • ×    |
|----------------------------------------------------------------------------------------------------|----------|
| ファイル(E) 編集(E) 表示(Y) 履歴(S) ブックマーク(B) ツール(I) ヘルプ(H)                                                                                                    |          |
| 🏧 ヘルプ - IBM Rational Software 🛛 🗴 jazz Team Server のセットアップ 🗙 🖬 rtc_install.pdf (application/pdf オ 🗙 🕂                                                                                                    |          |
| A https://deos.net.org;9443/jts/expressSetup#/steps/3                                                                                                    | ۶ م      |
| ✓ アブリケーションのファイナライズ                                                                                                    | <b>^</b> |
| 🖋 アブリケーション "Configuration Application" のセットアップ中 (100% 完了)                                                                                                    |          |
| ✔ データベースの構成                                                                                                    |          |
| ✓ アブリケーションのファイナライズ                                                                                                    |          |
| 🛷 アブリケーション "Design Management" のセットアップ中 (100% 完了)                                                                                                    |          |
| ✓ データベースの構成                                                                                                    |          |
| ✓ アブリケーションのファイナライズ                                                                                                    |          |
| ✓ アブリケーション "変更管理と構成管理" のセットアップ中 (100% 完了)                                                                                                    |          |
| ✓ データベースの構成                                                                                                    |          |
| ✓ アプリケーションのファイナライズ                                                                                                    |          |
| ✓ データウェアハウス・データベースの構成                                                                                                    |          |
| ✔ アブリケーション "ライフサイクル・プロジェクト管理" のセットアップ中 (100% 完了)                                                                                                    |          |
| ✓ セットアップの確定                                                                                                    |          |
| ✓ i診街の2開始台                                                                                                    |          |
| ✓ セットアップの完了                                                                                                    |          |
|                                                                                                    |          |
| < 戻る 次へ > 終了                                                                                                    | E        |
|                                                                                                    | J        |
| Licensed Material - Property of IBM Corp. © Copyright IBM Corp. and its licensors 2008, 2012. All Rights Reserved. IBM, the IBM logo, Jazz,<br>and Rational are trademarks of IBM Corporation, in the United States, other countries and regions, or both. Built on Eclipse is a trademark of<br>Eclipse Foundation, Inc. Java and all Java-based trademarks and logos are trademarks of Oracle and/or its affiliates. | -        |

## 10. Setup License

Activate below license, and click exit.

Rational DOORS Next Generation – Contributor

Rational Quality Manager – Quality Professional

Rational Rhapsody Design Manager – Design Manager

Rational Team Concert – Developer

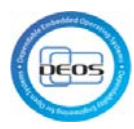

| Jazz Team Server のセ<br>ファイル(5)、特徴(5)、また | ットアップ - Mozilla              | Firefox:        | IBM Edition                                                                                                    |                                                                                                    |                                                      | 1000, 1.0 L C 1.0                   |          | x |
|-----------------------------------------|------------------------------|-----------------|----------------------------------------------------------------------------------------------------|----------------------------------------------------------------------------------------------------|------------------------------------------------------|-------------------------------------|----------|---|
| リアイル(E) 編集(E) 表                         | 示(⊻) 腹腔(≦) ノッ<br>ISoftware   | クマーク<br>1azz Te | (E) ツール(I) ヘレノ(H)<br>am Server のセットアップ                                                                                                    | nu rtc_install_odf (application                                                                                                    | /ndf <del>z</del> v                                  |                                     |          |   |
| https://deos.ne                         | t.org:9443/jts/expre         | essSetup        | #/steps/4                                                                                                    |                                                                                                    |                                                      | - Google                            | م        | ♠ |
|                                         | Rational DOOR                | C Nevt          | Concration                                                                                                    |                                                                                                    |                                                      |                                     |          | • |
|                                         | Rational DOOR                |                 | tu.                                                                                                    |                                                                                                    |                                                      |                                     |          |   |
|                                         | 使用可能:10                      | 0               | Rational DOORS Next Generatio                                                                                                    | n - Analyst                                                                                                    |                                                      |                                     |          |   |
|                                         | LC/13-1 HL. 10               |                 | この分析者ライセンスは、ブロジェク<br>析者クライアント・アクセス・ライセン<br>ボート・カスタマイズ、および計画に<br>シスはまた、別途役割ペースのブロ<br>環、テスト管理、自動化ビルド・ジン<br>供します。                                              | ************************************                                                                                                    | 設計されていま<br>求管理、変更管<br>されます。ここ<br>ソフトウェア構<br>する読み取り様  | す。分<br>奇理、レ<br>Dライセ<br>読成管<br>論限を提  |          | ш |
|                                         | 使用可能: 10                     | ۲               | Rational DOORS Next Generatio<br>このコントリビューター・ライセンスI<br>ンパー用:該計されています。コン<br>られたユーザーは、変更管理、レポ<br>権限をつルに付ちされます。このラ<br>制限されない限り、要求管理、ソフト<br>よび設計管理の機能に対する読み     | n - Contributor<br>は、プロジェクトに積極的に参加する<br>パーレビューター・クライアント・アクセン<br>パート・カスタマイズ、および計画に対<br>イセンスはまた、別給役割ペースの<br>・ウェア構成管理、自動化(ビルド・シ<br>取り権限を提供します。 | 専門の非開発き<br>いライセンスを<br>する読み取り増<br>プロセス許可に<br>ステム)、テスト | Fーム・メ<br>割り当て<br>詰込み<br>はって<br>管理お  |          |   |
|                                         | Rational Quality             | y Manag         | ger                                                                                                    |                                                                                                    |                                                      |                                     |          |   |
|                                         |                              | $\bigcirc$      | なし                                                                                                    |                                                                                                    |                                                      |                                     |          |   |
|                                         | 使用可能: 10                     | ٢               | Rational Quality Manager - Cont<br>このコントリビューター・ライセンスは<br>ンパー用に設計されています。コン<br>られたユーザーは、変更管理、レポ<br>権限をついれに行与されます。このう<br>事限にされない限り、ソフトウェア構成<br>よび設計管理の機能にさける読み | ibutor<br>よ、プロジェクトに積極的に参加する<br>やいじューター・クライアント・アクセン<br>ート・カスタマイズ、および計画に対<br>イセンスはまた、別途役割ペースの<br>管理、自動化(ビルド・システム)、要<br>取り権限を提供します。            | 専門の非開発さ<br>いライセンスを<br>する読み取り増<br>ブロセス許可に<br>求管理、テスト  | Fーム・メ<br>割り当て<br>詰込み<br>よって<br>管理、お |          |   |
|                                         | 使用可能: 10                     | ۲               | Rational Quality Manager - Quali<br>この Quality Professional ライセン<br>計されています。 Quality Professi<br>ユーザーは、変更管理、レポート・ナ                                          | ty Professional<br>バスは、プロジェクトに積極的に参加す<br>onal クライアント・アクセス・ライセン<br>リスタマイズ、計画、テスト管理およる                                                        | 「る品質担当者<br>スを割り当てら<br>「要求管理に対                        | :用に設<br>れた<br>する読                   |          | - |
| 🥹 Jazz Team Server のセ                   | ットアップ - Mozilla              | Firefox:        | IBM Edition                                                                                                    | _                                                                                                    | _                                                    | _                                   |          | x |
| ファイル(E) 編集(E) 表                         | 示(⊻) 履歴(≦) ブッ                | クマーク            | ( <u>B</u> ) ツール( <u>T</u> ) ヘルプ( <u>H</u> )                                                                                                    |                                                                                                    |                                                      |                                     |          |   |
| IEM ヘルプ - IBM Rational                  | I Software 🛛 🗙 🍘             | Jazz Te         | am Server のセットアップ ×                                                                                                    | rtc_install.pdf (application                                                                                                    | /pdf オ ×                                             | +                                   | 0        |   |
| nttps://deos.ne                         | t.org:9443/jts/expre         | essSetup        | #/steps/4                                                                                                    | ਸ<br>                                                                                                    | ▼ C   <mark>8</mark>                                 | + Google                            | <u>م</u> |   |
|                                         | Rational Rhaps               | ody De          | sign Manager                                                                                                    |                                                                                                    |                                                      |                                     |          |   |
|                                         |                              | 0               | なし                                                                                                    |                                                                                                    |                                                      |                                     |          |   |
|                                         | 使用可能: 10                     | ۲               | Rational Rhapsody Design Man:<br>このライセンスは、設計でコラボレ-<br>バーと利害関係者を対象としていま<br>よる制限がない限り、Design Man:<br>トができます。                                                  | ager - Contributor<br>-ションする必要があり、設計自体は<br>す。このライセンスによりユーザー <br>agement Server にアクセスして、設                                                    | しない拡張チー<br>は役割ベースの<br>計の検索、表記                        | -ム・メン<br>)権限に<br>R、コメン              |          |   |
|                                         | 使用可能: 10                     | ۲               | Rational Rhapsody Design Man.<br>このライセンスは設計に携わるチー<br>Design Management Server のす<br>ります。ここには、設計の検索、表示<br>セットアップ、スナップショットの作成                                 | ager - Design Manager<br>ム・メンバーを対象としています。こ<br>「べての機能に対する読み取り書き用<br>示、分析、コメントに加え、設計のイン<br>就が含まれます。                                           | のライセンスに<br>処リアクセスが<br>ポート、設計レ                        | より、<br>可能にな<br>ビューの                 |          |   |
|                                         | 評価版のアクティブ<br>化<br>(60日の評価期間) | ۲               | Rational Rhapsody Design Man:<br>このライセンスは、設計でコラボレ-<br>バーと利害関係者を対象としていま<br>よる制限がない限り、Design Man:<br>トができます。                                                  | ager - Design Reviewer<br>-ションする必要があり、設計自付す<br>す。このライセンスによりユーザー<br>agement Serverにアクセスして、設                                                  | しない拡張チー<br>は役割ペースの<br>計の検索、表示                        | -ム・メン<br>)権限に<br>R、コメン              |          |   |
|                                         | Rational Team                | Concer          | t                                                                                                    |                                                                                                    |                                                      |                                     |          | E |
|                                         |                              | 0               | なし                                                                                                    |                                                                                                    |                                                      |                                     |          |   |
|                                         | 評価版のアクティブ<br>化<br>(60日の評価期間) |                 | Rational Team Concert - Contrib<br>このコントリビューター・ライセンス1<br>ンパー用ご設計されています。コン<br>られたユーザーは、変更管理、レポ<br>権限をつルに付ちされます。このう<br>制限されない限り、ソフトウェア構成<br>よび設計管理の機能に対する読み   | utor<br>よ、ブロジェクトに積極的に参加する<br>ドーレビューター・クライアント・アクセン<br>ドー・カスタマイズ、および計画に対<br>イセンスはまた、別途役割ペースの<br>管理、自動化(ビルド・システム)、要<br>取り権限を提供します。             | 専門の非開発き<br>いライセンスを<br>する読み取り増<br>プロセス許可に<br>求管理、テスト  | Fーム・メ<br>割り当て<br>詰込み<br>はって<br>管理、お |          |   |
|                                         | 使用可能: 10                     | ۲               | Rational Team Concert - Develo<br>この開発者ライセンスは、プロジェク<br>す。開発者クライアント・アクセス・3                                                                                   | per<br>フトに積極的に参加する専門の開発。<br>ライセンスを割り当てられたユーザー                                                                                               | 皆用に設計され<br>する、変更管理、                                  | にていま<br>レポー                         |          | Ŧ |